Instrucciones para la actividad: "Elige tu propia aventura: infección por H.pylori"

Comencemos la aventura que sea de tu preferencia. En esta actividad tendrás que guiar *Helicobacter pylori* para que infecte su huésped humano.

Materiales:

- 1. Computadora con PowerPoint
- 2. Todos los archivos los puedes descargar en la página de MegaMicrobio para poder hacer los experimentos relacionados con la infección por *H. pylori*.

Pasos a seguir:

- 1. Abre el PowerPoint llamado "Bacteria Choose your own Adventure.pptx"
- 2. Importante: Pon los "slides" en vista de "slide show" (esto hará que todos los botones funcionen apropiadamente).
- 3. Navega la infección de *H. pylori* al presionar los iconos que muestren tu selección.
  - a. Si usted comete un error, no se preocupe. Presione el botón de "Try Again" en la parte superior izquierda. Presione el botón para volver al reto y empiece de nuevo.
  - b. Si tomas la decisión correcta, jexcelente trabajo! Presione el botón de "Next" en la parte de superior derecha para continuar al próximo reto.
  - c. En algunos casos las respuestas correctas van a tener una actividad asociada. En este momento, salga de la presentación para que puedas accesar los documentos para la actividad.
- 4. Después que termines la actividad, puedes volver al PowerPoint y ponerlo en "slide show" para continuar tu infección por *H.pylori*.